# **Resetting your password using the Self-Service Password Reset Services.**

## Resetting your password.

If you have not pre-registered for password self-reset, you can contact Technology Services Help Desk support line at x81099 and they will reset it the old way.

If you are resetting your password on your computer go to step 1, otherwise go to step 2

#### Step 1

To begin, have your computer on, and press the usual Crtl-Alt-Delete to get the login screen.

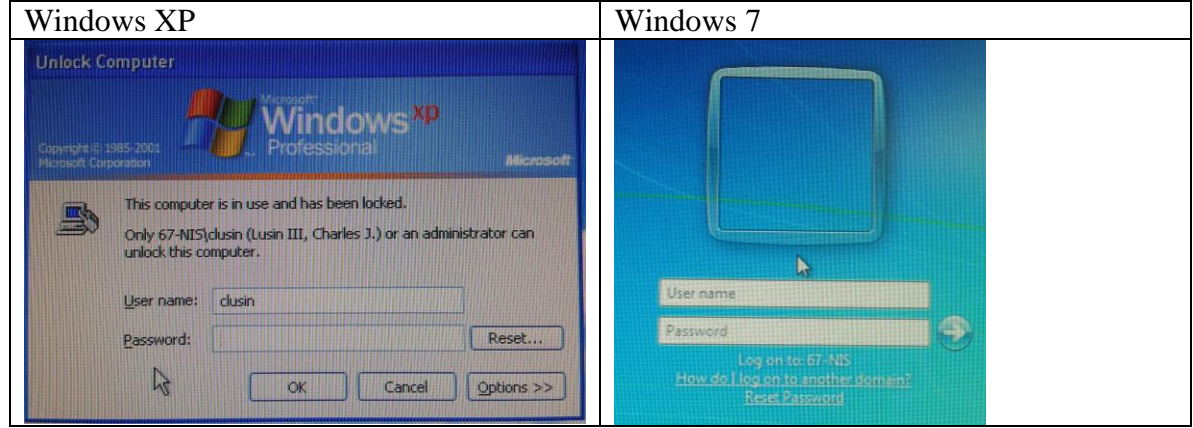

Enter your username and press the "Reset" button or the "Reset Password" link.

Continue to step 3.

#### Step 2

Begin with Internet Explorer and go to <u>http://ts.rusd.edu/</u> Mouse over "Applications" and press "Password Reset Portal"

If the following screen appears, have the person that you using their computer login in for you.

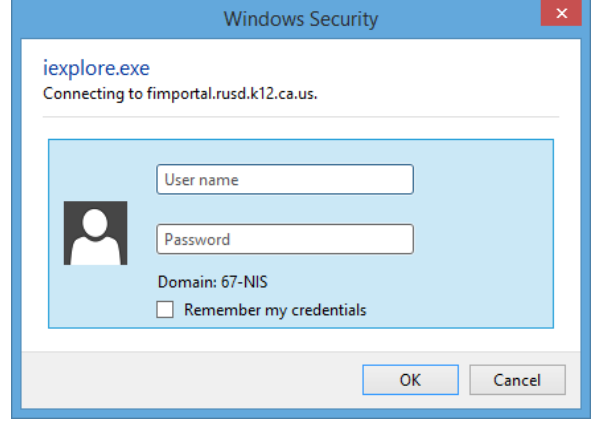

The Forefront Identity Manager screen will appear.

Enter your Active Directory username (the username that you use each morning to login), and add @rusd.edu at the end, as seen in the example below.

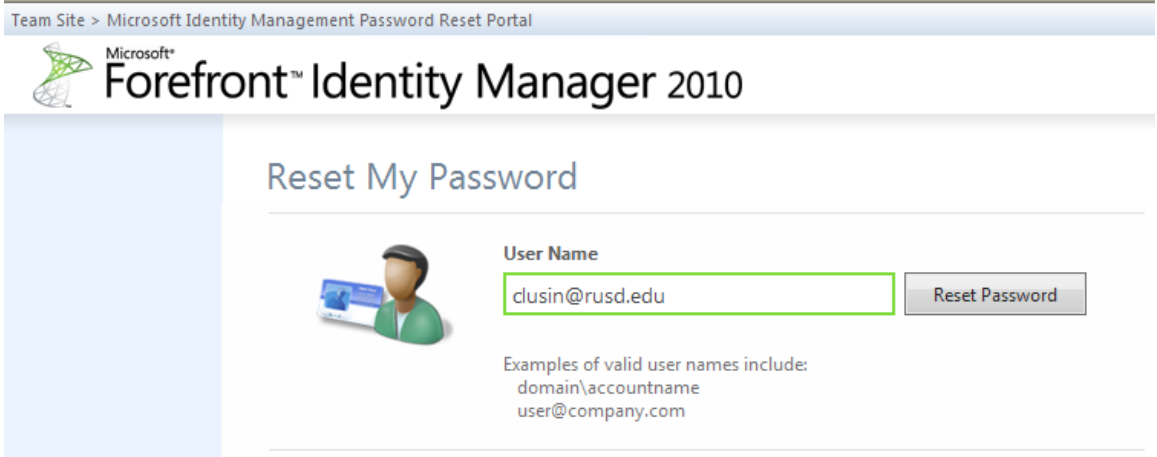

Press the "Reset Password" button.

Continue to step 3.

### Step 3

Answer all three questions (the computer will randomly pick three of your five questions), and press the "Next" button.

| III FIM Password Reset                                                                                                    |                                           |
|----------------------------------------------------------------------------------------------------|-------------------------------------------|
|                                                                                                    | ity Manager 2010                          |
| Authentication Required                                                                                                    |                                           |
| Welcome to self-service password reset. You will be presented with a series of<br>of the challenges incorrectly, your account may be locked out for future reset | f challenges. If you answer any attempts. |
| What is your favorite color?                                                                                                    | //l                                       |
| What city were you born?                                                                                                    | / <i>R</i>                                |
| What is your pet's name?                                                                                                    |                                           |
|                                                                                                    |                                           |
|                                                                                                    |                                           |
|                                                                                                    |                                           |
|                                                                                                    |                                           |
|                                                                                                    |                                           |
|                                                                                                    | Next Cancel                               |

Choose a new password and enter the password in the second box as well. Make sure that the password contains at least one UPPERCASE letter, one lowercase letter, a number, and it must be at least eight characters long.

| inter Your New I                              | Password                                                                           | nt Identity Manager 2010             |
|-----------------------------------------------|------------------------------------------------------------------------------------|--------------------------------------|
| Domain\Username:                              | 67-NIS\clusin                                                                      |                                      |
| New password:                                 |                                                                                    |                                      |
| Confirm new password:                         |                                                                                    |                                      |
| Note: The user name a with. An example of and | bove may display in a different format t<br>other logon format is clusin@rusd.edu. | han you are accustomed to logging in |
|                                               |                                                                                    |                                      |
|                                               |                                                                                    |                                      |
|                                               |                                                                                    |                                      |
|                                               |                                                                                    |                                      |
|                                               |                                                                                    |                                      |

Press the "Reset" button.

Your password is reset and you can now login to any computer using your new password.

| 🗓 FIM Password Reset                                                                              |                                                                                                    |
|---------------------------------------------------------------------------------------------------|----------------------------------------------------------------------------------------------------|
| Enter Your New Pa                                                                                 | Ssword                                                                                                    |
| Domain\Username:                                                                                  | 67-NIS\clusin                                                                                                    |
| New password:                                                                                     | *****                                                                                                    |
| Confirm new password:                                                                             | *****                                                                                                    |
| Note: The user name abo<br>with. An example of anoth<br>Wou have successfi<br>login with your new | ve may display in a different format than you are accustomed to logging in<br>er logon format is clusin@rusd.edu.<br>ully reset your password. It may take a few minutes before you are able to<br>v password. |
| ALLE                                                                                              | Reset Finish                                                                                                    |

Press "Finish" to close the window.